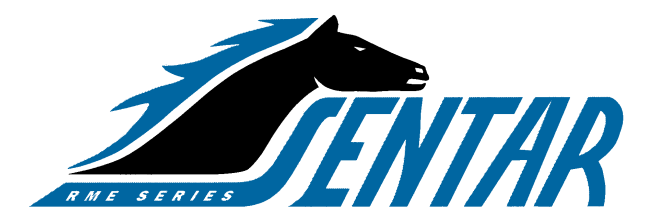

# **USER MANUAL**

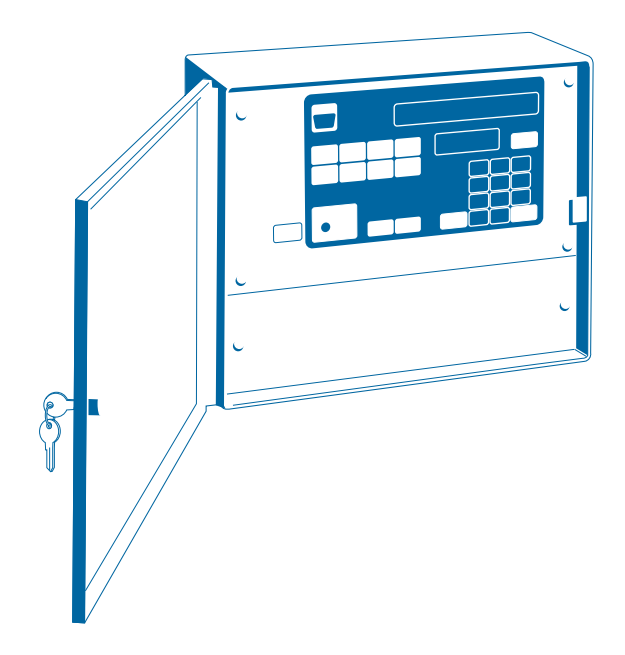

#### FOR SE AND SE-T SERIES CONTROLLERS

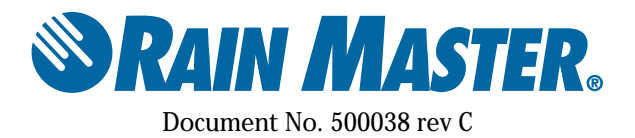

THIS PAGE INTENTIONALLY LEFT BLANK.

# TABLE OF CONTENTS

| Introduction                                     | 1  |
|--------------------------------------------------|----|
| Controller Features                              | 2  |
| MOUNTING AND INSTALLATION                        | 5  |
| Mounting The Controller                          | 5  |
| Controller Connections – Utility Power           | 5  |
| Controller Connections – Valves And Field Wiring | 7  |
| Sensor Wiring                                    | 7  |
| Tapping Wires to Locate Valves in the Field      | 8  |
| Electrical Specifications                        | 8  |
| Electrical Connection For Master Valve           | 9  |
| Electrical Connection For Pump                   | 9  |
| Remote Control Capability                        | 9  |
| Grounding of Controller                          | 10 |
| Power Outages                                    | 10 |
| KEY OPERATIONS                                   | 11 |
| Function Keys                                    | 12 |
| Execute Keys                                     | 13 |
| Data Keys                                        | 13 |
| # 1 Key Toggle ON/OFF                            | 13 |
| WORDS AND TERMS USED IN THE DISPLAY              | 15 |
| AUTOMATIC MODE                                   | 17 |
| RAIN MODE                                        | 18 |
| Programmable Rain                                | 18 |
| QUICK AND BASIC PROGRAMMING                      | 19 |
| Set Time                                         | 19 |
| Program                                          | 19 |
| Program Selection                                | 19 |
| Program Clear                                    | 20 |
| Watering Day Selections                          | 20 |
| Water Days                                       | 20 |
| Skip Days                                        | 21 |
| Stations and Watering Times                      | 21 |

| Stations                                   | 22 |
|--------------------------------------------|----|
| Quick Stations                             | 23 |
| Percentage Water Budgeting                 | 23 |
| Start Times                                | 25 |
| Review Programming                         | 26 |
| MANUALLY ACTIVATED FUNCTIONS WITH EXAMPLES | 27 |
| Manual Program                             | 27 |
| Manual Station                             | 27 |
| Manual Master Valve/Pump                   |    |
| Manual System Check/Syringe Cycle          |    |
| Fault Detection                            | 29 |
| Clearing Faults                            | 29 |
| ADVANCED SETUP PROGRAMMING                 | 31 |
| Master Valve/Pump                          | 31 |
| Stack Or No Stack                          | 32 |
| Delay                                      | 32 |
| Security Code                              | 33 |
| Sensor                                     | 34 |
| Alarm                                      | 35 |
| TROUBLESHOOTING                            | 37 |
| Warranty                                   |    |
| Service                                    |    |

FNTAR SERIES

Congratulations... you have chosen one of the most advanced irrigation controllers available. Rain Master has taken great pride and patience in developing and building the most trouble-free controllers in the irrigation industry. Your new RME SENTAR controller will give you years of troublefree service, while enhancing the appearance of your landscape through efficient control of water and energy.

To take full advantage of the many features available in your SENTAR controller, please take a few minutes and read through your User Manual. For those who do not have the time, a Quick Reference sheet is provided. This sheet will allow you to perform many of the basic functions required in programming and operating your controller.

# CONTROLLER FEATURES

- 1. No batteries to replace, ever.
- 2. Easy to identify and use keypad for ease of programming and review.
- 3. Multiple displays provide a truly simple way of programming and information recall.
- 4. The Review feature brings all the information for a given program(s) to the displays with simple push of the Review Button.
- 5. Non-volatile memory holds the program(s) indefinitely during power outages or seasonal shutdown.
- 6. A "real time" clock holds the actual time during power outages without batteries. This eliminates the need to reset the clock every time the power goes out.
- 7. Four (4) completely independent programs with five (5) start times, for a total of 20 possible start times per day.
- 8. Watering time(s) for each station can be set from 1 minute to 9 hrs 59 mins in 1 minute increments.
- 9. Quick Stations allow for rapid programming of a block of stations with the same watering time.
- 10. Water Days for each program may be based on seven day week or a skip-by-day routine allowing a program to skip from 1 to 30 days between watering.
- 11. Programmable rain shut down allows the user to select the number of days the controller will stay off (in rain shut down mode) before it goes back into the automatic mode.
- 12. Manually activated system check/syringe cycle allows the user to sequentially run stations for a user selectable time from 1 minute to 9 minutes.
- 13. Manually activated program cycle allows the user to run a program independent of its programmed start time and water days.
- 14. Manually activated station cycle allows the user to run a single station for a selected time.
- 15. Built-in remote control jack for use with Rain Master Remotes.
- 16. Automatic field wire fault detection enables the controller to sense a short in the field wire and instantly turn off that station, report the fault and move to the next programmed station. No fuses or reset button to be concerned with.
- 17. Rain Switch (auto-off) turns off all stations without disturbing the program(s).
- 18. Available for 120VAC, 50/60 HZ or 220/240 VAC 50/60 HZ power.
- 19. Heavy duty 18-gauge jet coat, powder coated steel enclosure for outdoor or indoor use.
- 20. Two convenient sized enclosures for easy installation of field wires.
- 21. Extra heavy duty lightning and surge protected models available for areas where lightning is a concern.
- 22. Outdoor pedestal mount available for all models.
- 23. C-UL and FCC approved.
- 24. Percentage key allows the user to increase or decrease all station run times on a percentage basis in 1% increments from 0% to 300% by program.
- 25. Comes with a limited 5 year warranty.

# USER PROGARAMMABLE FEATURES

The following features can be easily selected or reconfigured by a single push of a button (SETUP key)

- Programmable Master Valve/Pump allows the user to program a Master Valve or Pump to go on by program.
- Programmable stacking or no stacking of programs allows the user to have programs run one after the other (Stack Mode) or at the same time (No Stack Mode).
- Programmable timer delay between station allows the user to program a time delay from 1 second to 256 seconds (4 minutes 16 seconds) to allow slow-closing valves to completely shut off.
- Programmable security code allows the user to enter a 1 4 digit number as a security code which will prevent entry by unauthorized personnel.
- Programmable sensor allows the user to have a sensor device enabled or disabled for each program.
- Programmable alarm allows the user to either enable or disable an audible alarm in the event of a field wire fault detection.

#### THIS PAGE INTENTIONALLY LEFT BLANK.

# MOUNTING & INSTALLATION

# MOUNTING AND INSTALLATION

#### CONTROLLER PLACEMENT

WARNING: Do not drill holes in the controller's case. It has all the holes necessary for mounting it on a wall or pedestal. Drilling holes in the unit will cause metal chips to mix with the electronics and this will cause the unit to malfunction. If, for some reason, it is absolutely necessary to drill additional holes in the unit, carefully remove all the electronics prior to doing so.

Controllers are suitable for indoor/outdoor environment. It is lockable, dust-free and rain resistant. Outdoors the controller should be placed in a shaded and dry environment not subject to direct sprinkler spray or continuous heavy moisture. Additionally, a pedestal (PED 1) is available for outdoor controllers; contact your Rain Master distributor.

#### MOUNTING THE CONTROLLER

- 1. On an upright, flat and secure surface, place the mounting bracket at eye level and fasten securely.
- 2. Mate the bracket on the back of the controller to the mounted bracket and hang the controller.
- 3. Secure the bottom of the controller by placing a screw through the hole located in its back wall at bottom center.

#### CONTROLLER CONNECTIONS - UTILITY POWER

- 1. Refer to Figure 1 Power and Field Wiring.
- 2. Mount controller.
- 3. Place Rain Switch in Off position.
- 4. Remove lower panel.
- 5. Using #10-gauge or heavier copper wire, connect ground screw to ground rod or grounded water pipe using a ground rod clamp. The wire should be as short as possible with no sharp bends or kinks. If multiple clocks are being installed in the same location, use a ground rod for each and contact the factory for the RMIS pamphlet on proper grounding techniques.
- 6. Thread condulet onto transformer.
- 7. Connect supply line grounded conduit to condulet.
- 8. Connect 120v, 50/60Hz supply line to transformer wires within the condulet Install gasket and cover onto condulet with 2 screws.
- 9. Follow all appropriate electrical wiring codes.
- 10. Replace the lower panel and place the Rain Switch in Auto position after field valve wiring is complete.

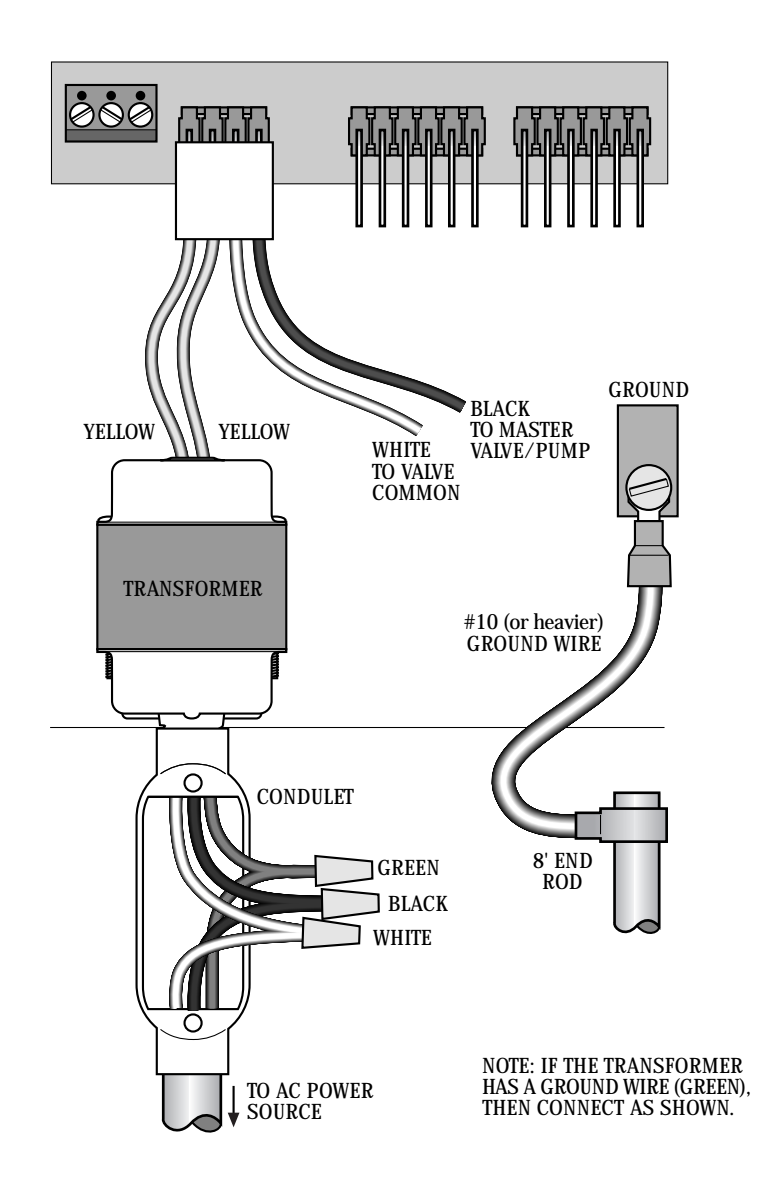

FIGURE 1. POWER AND FIELD WIRING

CONTROLLER CONNECTIONS – VALVES AND FIELD WIRING The controller utilizes quick disconnects and color coded wires. The wires are 24" long and each end must be stripped and attached to the corresponding field wire. Unused wires should be taped off to prevent shorting. SENTAR models SE-B, SE-SB, SE-T and SE-ST, come equipped with terminals to which field wires are directly connected and also include an expanded size field wiring cavity.

The station numbers are labeled just above the quick disconnects behind the lower panel of the controller. Simply match the station's wire to the appropriate field wire. Note that the controller's COMMON wire is WHITE and the MASTER VALVE/PUMP is BLACK.

Should it be necessary to detach the Quick Disconnect blocks from the printed circuit board, grab the plastic assembly and pull down gently but firmly.

Note: When reattaching the Quick Disconnect, be careful to make sure that the lip at the top of the plastic connector is facing you as you push the connector onto the pins.

Additionally, be sure to match the Quick Disconnect blocks with the

corresponding color as labeled on the bottom of the printed circuit board.

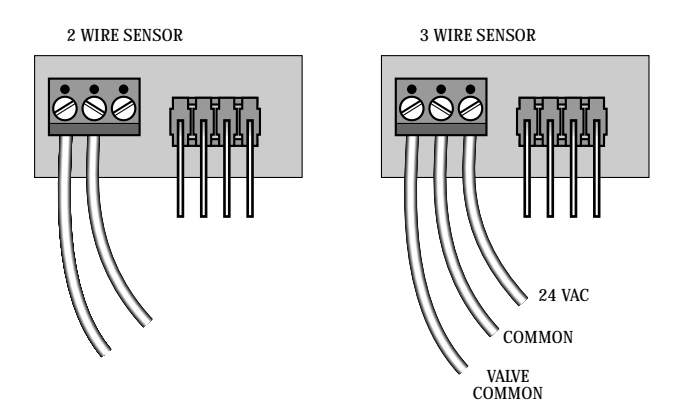

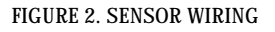

#### SENSOR WIRING

Most sensors, either Rain or Moisture type, are generally 2 or 3 wire. The 2 wire sensors are connected to terminal 1 and 2 on the sensor terminal block (See Figure 2)

Most 3 wire sensors will work if connected as follows: (See Figure 2) Common wire to terminal #2 Valve common connects to terminal #1 24 VAC wire connects to terminal #3 Please check sensor wiring instructions for further details.

#### TAPPING WIRES TO LOCATE VALVES IN THE FIELD

DON'T – Do not turn a station on and tap a wire to the controller's station terminal/wire to see what valve in the field is connected to it. This is damaging to both mechanical and solid state controllers and will cause the controller to go into a field wire fault detection mode. The simple method shown below is safe and will work for both types of controllers.

- 1. Use Manual Station to turn on Station 1, perhaps for 1 hour.
- 2. Flip the Rain Switch to the Off position.
- 3. Touch the wire from the unknown field valve to the controller's Station 1 terminal/wire.
- 4. Flip the Rain Switch to the Auto position and the valve on that wire will be activated.
- 5. When you know what valve it is, flip the Rain Switch off before removing the field wire from the controller's station terminal/wire.
- 6. Choose the next field wire and start the process over at Step 2.
- 7. When all done, turn off Station 1.

#### ELECTRICAL SPECIFICATIONS

| Input power required : | 105-130 VAC, .50/60 Hz, .5 amp maximum, .1 Amp idle                                  |
|------------------------|--------------------------------------------------------------------------------------|
| Output power:          | 24 VAC, 1.5 Amps maximum total output, or 36 VA<br>1 Amp per station or Master Valve |

Solenoids are rated in either Amps or VA. The term VA stands for Volt-Amps, which is obtained by multiplying the Amps required by the operating voltage, 24 VAC.

Most modern solenoids require approximately .25 Amps, which is equivalent to 6 VA. This means that up to six solenoids can be energized at the same time. If you are using a Master Valve, you may use the NO STACK option in SETUP and run all four programs simutaneously.

Example:

| Four programs | (.25 A times 4) | 1.00 Amps |
|---------------|-----------------|-----------|
| Master Valve  | (.25 A times 1) | .25 Amps  |
| Total Current |                 | 1.25 Amps |

This does not exceed the maximum allowable 1.5 Amp controller limit.

If higher current solenoids are used or if more than one solenoid is connected to one station output, caution should be used when operating in NO STACK mode.

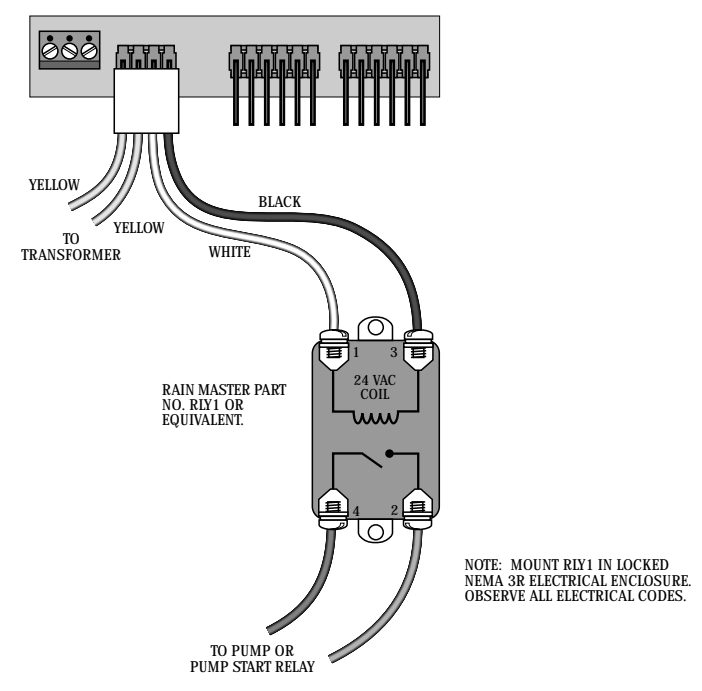

FIGURE 3. MASTER VALVE OR PUMP CONNECTION

#### ELECTRICAL CONNECTIONS FOR A MASTER VALVE

The Master Valve/Pump line is a source of 24 VAC power. It is active whenever any station in the controller is on. It may also be activated by itself using the Manual Station function.

If there is only one clock controlling the master valve, then wire the controller as shown in Figure 1.

If more than one clock is going to control the master valve, the clocks must be isolated from each other. Contact RMIS for documentation on multiple clock installations.

#### ELECTRICAL CONNECTION FOR A PUMP

If there is only one clock controlling the pump and if the pump has a 24 VAC starting relay, then wire the MV and COM lines of the controller to the pump's relay similar to the connections made for the master valve in Figure 1.

If the pump does not have a 24 VAC relay, then the controller must be isolated as is shown in Figure 3.

If more than one clock is going to control the pump, the clocks must be isolated from each other. Contract RMIS for the pamphlet on multiple clock installations.

#### REMOTE CONTROL CAPABILITY

All Rain Master controllers feature patented built-in remote control capability which allows the user to operate the controller via a Rain Master hand held transmitter. (Consult the Remote Manual for operating instructions). Never connect anything but a Rain Master remote control receiver to the controllers front panel remote control connector or damage will result.

Connecting to any other remote control device to any portion of the Rain Master controller will void all warranties and may cause damage.

#### GROUNDING FOR SENTAR MODEL SE-T

The SENTAR model SE-T was developed to protect the controller against lightning and line surges.

In areas where lightning and line surges are common, it is strongly recommended to use the SENTAR model SE-T, provided the controller is properly grounded.

#### **Grounding Instructions**

- 1. Mount the controller as close as possible to the grounding rod, so that the #10 grounding wire from the controller to the ground rod is as short as possible. Ensure the grounding wire is free of nicks and bends.
- 2. Use a grounding rod clamp to secure grounding wire to grounding rod. Be sure all surfaces are clean of oxides and dirt, and that all connections are solid and secure.
- 3. In areas of very dry soil or sand, it may be necessary to "Dope" the grounding rod. Contact your Rain Master distributor or Rain Master for Grounding Pamphlet RMIS Grounding.
- 4. Should the 8' grounding rod not penetrate completely into the soil it is acceptable to put it into the ground on a slight angle. It is important that the rod be a full 8' into the ground, with only enough of the rod showing to clamp the wire on. Should other grounding installation requirements be necessary, contact your distributor or Rain Master.

Note: It is important to check the resistance periodically to ensure it is not greater than 10 ohms. Contact your Rain Master Distributor for details.

#### POWER OUTAGES

Your RME SENTAR controller has been designed with non-volatile memory which means that all program and setup information will be maintained indefinitely in the event the 120 VAC line power is lost.

In addition to the non-volatile memory, specialized circuitry maintains the time during outages without the use of batteries. When power is restored, the controller intelligently restarts any programs at the appropriate station number.

Note: If power remains off continuously for approximately 1 month or longer, the time will be lost and the time display will flash.

# **KEY OPERATIONS**

There are three types of keys on the face of the controller. The diagram below shows the location of each group of keys. A detailed explanation of each key is given on following pages.

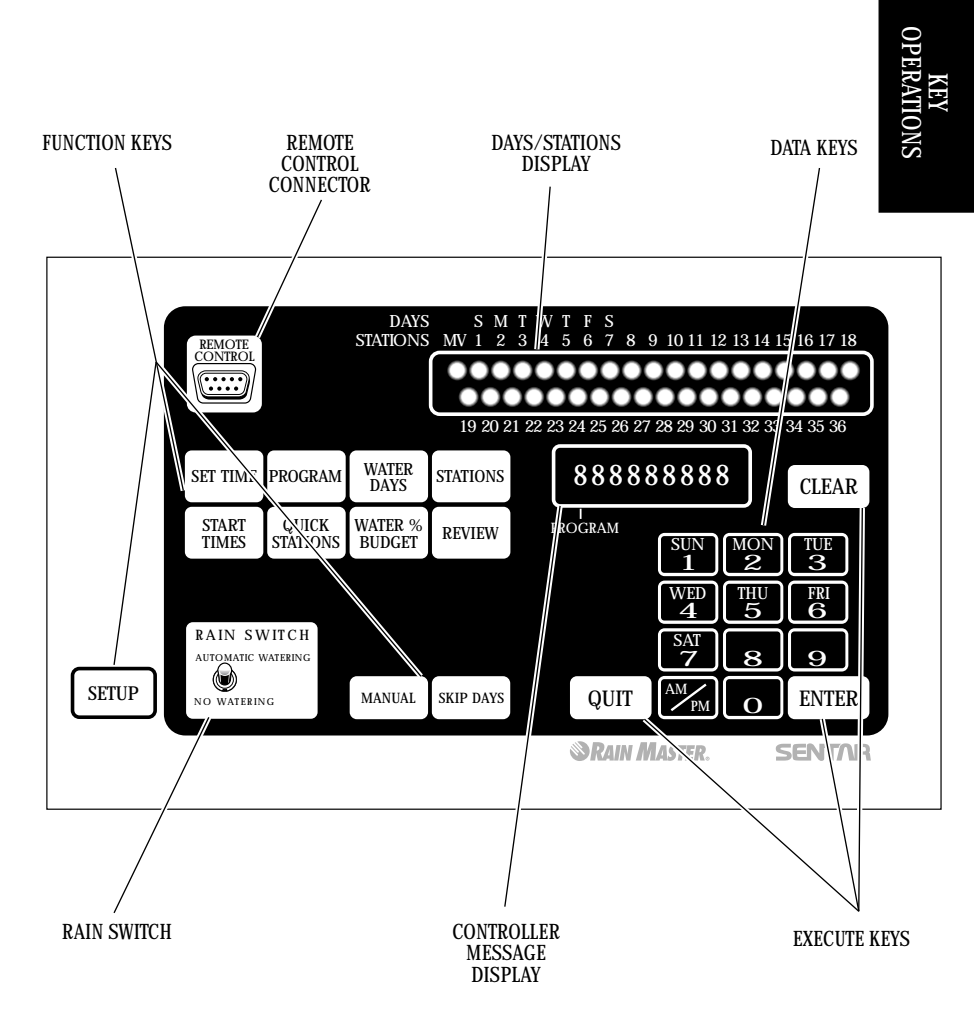

#### FUNCTION KEYS

These keys (dark tan color) perform a specific function.

SETUP

SET TIME

PROGRAM

WATER

DAYS

STATIONS

START

TIMES

QUICK

STĂTIONS

WATER % BUDGET

REVIEW

MANUAL

Allows the user to perform the following set-ups:

- Program a Master Valve/Pump to any or all programs
- Program stacking or non-stacking of programs
- Program time delay between station(s) from 0 255 seconds (4 mins. 16 secs.)
- Program a security code
- Program a sensor to any or all programs
- Program audible alarm warning

Allows the user to set the current time and day in the controller.

Allows the user to select the program that is required (from 1 - 4).

Is used to select the water days that the program is to operate on.

Is used to select the stations and run times in each program.

Is used to select the start time(s) for each program. (5 per program).

Is used when a block of stations with the same run time is being programmed.

Is used to allow the user to change the run times (from 0% to 300%) for each station on a percentage basis by program

Is used to review all the information on each program in the controller.

Is used to allow the user to turn on a program, station, or check all stations. Additional uses include locking and unlocking the controller once a security access code has been entered via SETUP, and advancing to the next station when executing a program.

SKIP DAYS

Is used when the user wishes to use the Skip By Day method.

#### EXECUTE KEYS

These keys (light tan color) will execute the function that has been selected to be programmed.

| ENTER | All DATA KEY input (see below) must be followed by the ENTER key to be accepted by the controller.                                                                       |
|-------|----------------------------------------------------------------------------------------------------|
| CLEAR | Allows the user to clear a selected function out of a program.<br>This key will also put the controller in the programmable rain mode.                                   |
| QUIT  | Is used on completion of a function after it has been executed<br>and will return the controller to the automatic mode.<br>This key may be pressed to exit any function. |

#### DATA KEYS

These keys (dark blue color) are used to select days of the week when entering time and day, and are used to select numbers such as run times, delay times etc. The number 1 key is also a toggle ON/OFF key when used in the Setup mode.

| SUN 1    | MON 2    | TUE<br>3 |
|----------|----------|----------|
| WED 4    | THU<br>5 | FRI<br>6 |
| SAT<br>7 | 8        | 9        |
| AM<br>PM | ο        |          |

#### THIS PAGE INTENTIONALLY LEFT BLANK.

# WORDS AND TERMS USED IN THE DISPLAY

| HELLO<br>PROGRAM              | = | <ul><li>Hello will be displayed when the controller is powered up, for the very first time.</li><li>When Hello is displayed there are NO user programs in the controller. If left in the HELLO mode the controller will begin to water every station for 10 minutes, starting 6 hours after the HELLO has been displayed.</li></ul> |                  |
|-------------------------------|---|----------------------------------------------------------------------------------------------------|------------------|
|                               |   | Hitting any key exits HELLO mode, and removes the default watering program.                                                                                                    |                  |
| UNDER SETUP<br>M/P<br>PROGRAM | = | Master Valve or Pump                                                                                                    | WORDS &<br>TERMS |
| STACK                         | = | Run programs one after another                                                                                                    |                  |
| NO STACK<br>PROGRAM           | = | Run programs at the same time                                                                                                    |                  |
| DELAY000<br>PROGRAM           | = | Time delay between stations (in seconds)                                                                                                    |                  |
| C O DEOOOOO                   | = | Access or Security Code                                                                                                    |                  |
| SNSR<br>PROGRAM               | = | Sensor input                                                                                                    |                  |
| A LARMON/OFF<br>PROGRAM       | = | An audible beep will be given off (or not) if a fault is detected.                                                                                                    |                  |

#### OTHER TERMS

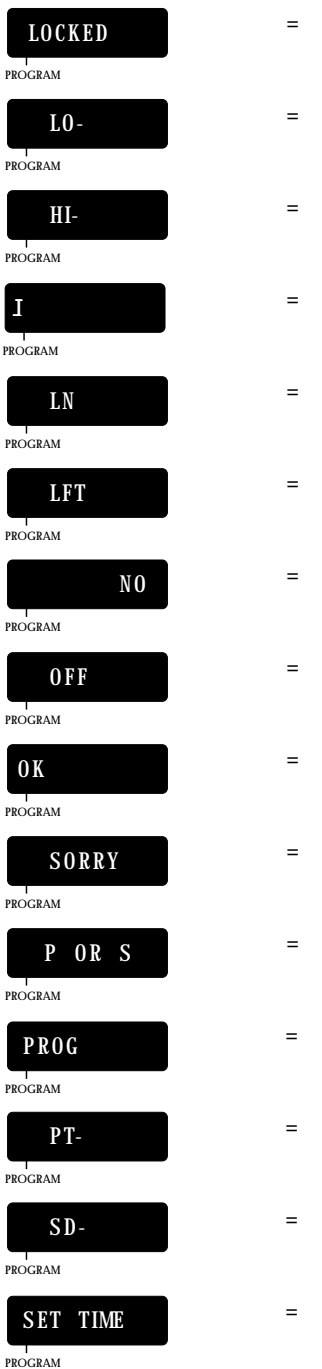

- = A security code has been entered and enabled. Requires re-entry of the access code to unlock.
- = Low, used in quick stations function
- = High, used in quick stations functions
- = Inhibited, used with the rain switch
- = Length, used in station function
- = Left, used in skip days function
- = No, used anytime to indicate invalid info.
- = Off, indicates the controller is off and will not water
- = Okay, indicates an acceptance of an option
- = Sorry, indicates invalid information that cannot be accepted
- = Program or station used in manual function
- = Program, used in program function
- = Percentage, used in percentage function
- Skip days, used in the skip days function
- = Set time, used in the set time function

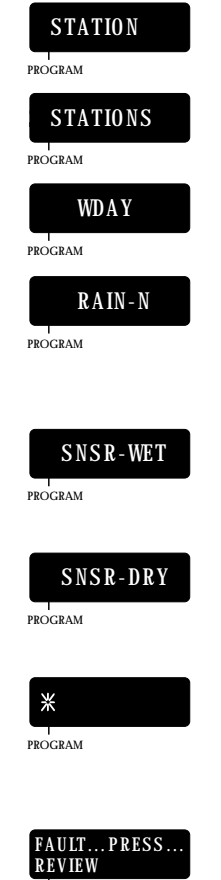

PROGRAM

- = Station, used in the stations function
- = Stations, used in the review feature
- = Water days, used in the water days function
- The controller has been placed in the programmable rain mode and will not water for "N" days. "N" indicates the remaining days (1-7) before next water.
- = The rain sensor associated with this program is in a wet condition, used in the review feature.
- = The rain sensor associated with this program is reading a dry condition.
- A program is running in the automatic mode but no stations are watering because the rain sensor is enabled and a wet condition exists.
- An overcurrent or short circuit has occured on one or more stations, field wires, or valve solenoids. Press Review to display the faulty stations.

# AUTOMATIC MODE

The controller is in the Automatic Mode whenever the time is displayed, and the day of the week indicator light is lit.

Pressing QUIT will always return the controller to the automatic mode.

When a program is watering in the Automatic Mode, the station and program number will be displayed as a convenience.

A \* in place of the program number indicates a program is running but all stations are off because the rain sensor is enabled and a wet condition exists.

To advance to the next station in a program when a program is already watering,

Press: MANUAL

To stop and cancel a program that is watering,

| Press: | CLEAR | QUIT |
|--------|-------|------|
|--------|-------|------|

The controller goes back to the Automatic Mode.

### **RAIN MODE**

The controller has a Rain Switch. The switch MUST BE in the "Auto Watering" position anytime watering is desired. In the "Auto Watering" position, watering WILL occur if the controller is programmed to do so.

The switch should be placed in the "No Watering" position when no watering is desired, such as when it is raining, etc. In the "No Watering" position, no watering will occur and the letter "I" will appear in the display to indicate that all programs are Inhibited from watering. The user's program will not be disturbed.

#### PROGRAMMABLE RAIN

This method is used in place of the Rain Switch when you know how many days you want the controller to stay off. It allows you to select the number of days, from 1-7, that the controller will stay in the Rain Mode after which it will go back to the Automatic Mode by itself.

EXAMPLE: You wish the controller to stay off for 6 days.

Press:

CLEAR **FRI 6** 

ENTER | The controller will display

RAIN-6

Each night at midnight the controller will deduct one day until it finally goes back to the Automatic Mode.

Note: no watering will occur when it goes back to the Automatic Mode if you have also placed the Rain Switch in the "No Watering" position.

# QUICK AND BASIC PROGRAMMING

Before the controller will operate, some basic information must be programmed.

- 1. Set the Time of day and Day of the week for the controller.
- 2. Establish a valid watering program:
  - a. Choose the program number you wish to work with (1-4).
  - b. Set the water days
  - c. Set the stations and the watering time for each station.
  - d. Set the start time(s) the program will begin to water on the chosen days.

#### SET TIME

This is used to set the current time of day and the current day of the week.

EXAMPLE 1: The time is 2:00 PM, Sat.

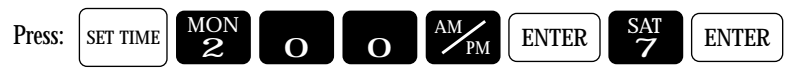

The controller goes back to the Automatic Mode.

EXAMPLE 2: The time is 10:35 AM, Tue.

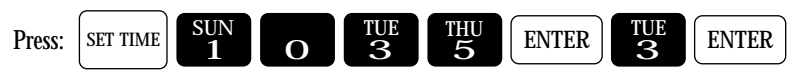

The controller goes back to the Automatic Mode.

#### PROGRAM

This is used to select the program(s) you wish to work with. Once selected, you need not change the Program # until you wish to program or review information in a different program. There are 4 programs available for your use. They are referred to as 1, 2, 3, and 4. If desired, it is also possible to select and clear ALL information in a program using this function.

#### PROGRAM SELECTION

To select the program you wish to work with, either 1, 2, 3, or 4. While programming other functions, the selected program number is displayed as a convenience.

EXAMPLE: You wish to work with Program 2.

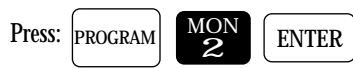

The controller goes back to the Automatic Mode.

#### PROGRAM CLEAR

PROGRAM

If desired, it is possible to both select and clear all information in a program.

EXAMPLE: You wish to select and clear all information in Program 1.

Press:

SUN CLEAR

The controller goes back to the Automatic Mode

#### WATERING DAY SELECTIONS

Watering days for Programs 1, 2, 3 and 4, may be set on a 7 day week OR a skip days mode. Although you cannot do both within the same program, each program may be set to either mode.

EXAMPLE: Program 1 may be on a 7 day weekly basis but Program 2 might be on a skip days basis.

#### WATER DAYS

To select watering days based on a 7 day week. Watering will occur on the days selected each and every week. Selected days are shown in the top display. The Program # is shown in the display as a convenience.

EXAMPLE: You wish to water on Sunday, Wednesday and Friday.

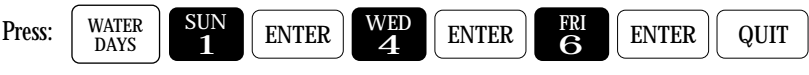

The controller goes back to the Automatic Mode.

To clear a watering day, such as Sunday,

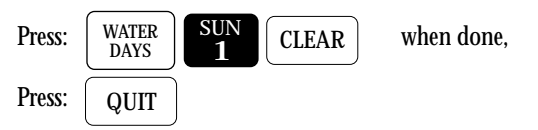

The controller goes back to the Automatic Mode

To review Water Days information,

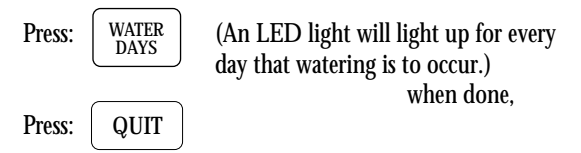

The controller goes back to the Automatic Mode.

#### SKIP DAYS

This is used to establish a number of days between watering, from 1 to 30, and how many days are left till the first watering will begin. If information has been entered in the past, the Skip Day number will be shown in the display. The Program # is shown in the display as a convenience.

Note: 0 days left means the watering day is today.

Note: By using the skip days mode you can have a program water every 2nd, 3rd, 4th, ... or 30th day as may be desired.

EXAMPLE: You wish to skip 2 days and water every third day, and to start it 4 days from now.

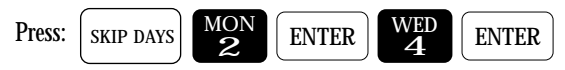

The controller goes back to the automatic mode.

To clear all Skip Days information,

| Press: SKIP DAYS | CLEAR | QUIT |
|------------------|-------|------|
|------------------|-------|------|

the controller goes back to the Automatic Mode.

To review Skip Days information

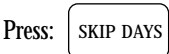

and the skip day number is shown,

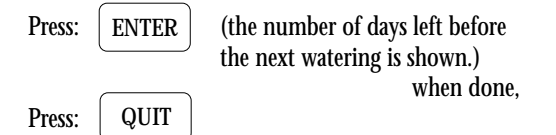

The controller goes back to the Automatic Mode.

#### STATIONS AND WATERING TIMES

Any stations may be placed in any program. Stations may be placed in more than one program at a time if desired. Within each program, each station can have a different run time. The watering time for each station may be set from 1 min to 9 hrs and 59 mins., in increments as small as 1 min. Additionally, there are two ways of placing stations and watering times in a program.

The first method is a station and its watering time entered together. The second method allows you to rapidly program a block of stations all with the same watering time.

#### STATIONS

This is used to select the stations and set the length of watering for each station. After entering the desired Station #, the watering length for the station is then entered. Percentage is briefly shown at the beginning to remind you of its setting. Selected stations are shown in the top display. The Program # is shown in the display as a convenience.

EXAMPLE: You wish to set Station 1 for 10 mins., Station 2 for 10 mins, Station 6 for 1 hr. and 15 mins. and Station 7 for 8 mins.

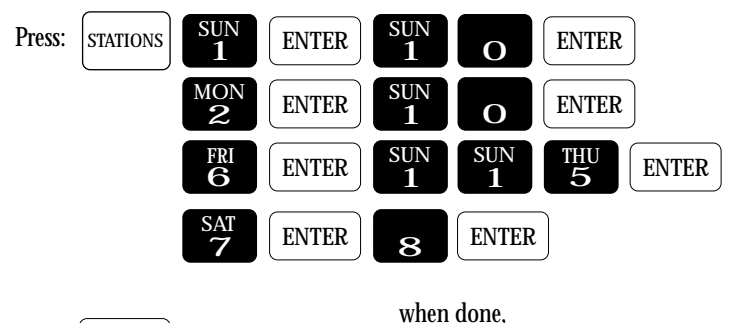

Press: QUIT

The controller goes back to the Automatic Mode.

To clear a station and its watering time, such as Station 7,

| Press: | STATIONS     | SAT<br>7   | CLEAR      | when done |
|--------|--------------|------------|------------|-----------|
| Press: | QUIT         |            |            |           |
| The co | ontroller go | es back to | the Automa | tic Mode. |

To review selected Stations information

Press: STATIONS

(An LED light will light up for every station that has a valid run time).

when done,

Press: QUIT

The controller goes back to the Automatic Mode.

To review the watering time of a station, such as Station 6,

| Press: | STATIONS | <b>ENTER</b> (the watering length is displayed)         |
|--------|----------|---------------------------------------------------------|
| Press: | ENTER    | to leave the watering time as is and continue reviewing |

when done,

Press: QUIT

The controller goes back to the Automatic Mode.

#### QUICK STATIONS

This is used to rapidly program a block of stations which all have the same watering length. First the lowest station number is entered, then the highest and then the watering length. This length is applied to all the stations from the lowest through the highest. Selected stations are shown in the top display. The Program # is shown in the display as a convenience.

EXAMPLE: You wish to set all stations from 12 through 34 for 56 mins.

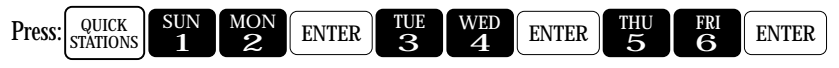

The controller goes back to the Automatic Mode.

#### PERCENTAGE

The Percentage function provides for simple water budgeting by providing an easy method of increasing/decreasing the watering lengths of ALL stations in a program with one simple entry. It is particularly useful during abnormally dry/hot/cold or wet periods.

The Percentage is set to 100 in all four programs by default, therefore, unless changed, each station in a program will run for 100% of its programmed time. Percentage may be set from 0 to 300%, in increments as small as 1%, for Programs 1, 2, 3 and 4 independently.

For instance, setting the Percentage in a program to 161 will make the watering length of each station 1.61 times its programmed watering length. Setting the Percentage to 70 will make the watering length 0.70 times its programmed watering length.

Note: Even if Percentage is set to other than 100, the watering lengths of all stations in a program will not be changed when you view them. At all times, the length shown is the originally programmed length corresponding to 100%. However, the watering length will be modified when the station waters.

EXAMPLE: You wish to set a Percentage of 110 which will increase the watering times of all stations in a program by 10%.

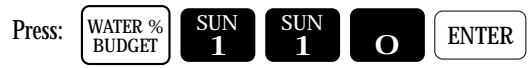

The controller goes back to the Automatic Mode.

To clear Percentage

Press: WATER % BUDGET CLEAR QUIT

The Percentage is reset to 100 and the controller goes back to the Automatic Mode.

To review Percentage

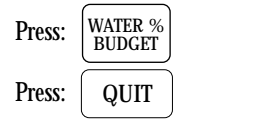

when done,

The controller goes back to the Automatic Mode.

# START TIMES AND AUTOMATIC PROGRAM OVERLAP PROTECTION

There are five start times available for each of Programs 1, 2, 3 and 4. They are referred to as Start Time 1 -Start Time 5.

Additionally, the controller allows the user to select (via Setup) whether programs will be allowed to run one at a time (Stack) or run concurrently (No Stack) in the event that start times overlap with one another. Using Stack operation the controller ensures that only one program (e.g. one station) is allowed to be turned on at one time regardless of conflicting start times. The controller program(s) will wait for completion of the currently executing program before it will start the next program.

EXAMPLE 1: If Program 1 is one hour long, due to the stations and watering times placed in it, and you set three of its start times to 7:00 AM, the program will water three times - from 7:00 to 8:00, 8:00 to 9:00 and 9:00 to 10:00 thereby providing two repeat cycles.

EXAMPLE 2: If Program 1 was again one hour long and was set to start at 7:00 AM Mon., and Program 3 was set to start at 7:30 AM on Mon. and Tue., then on Mon. Program 3 would begin at 8:00 AM, when Program 1 ended, but on Tue. it would begin at 7:30 AM.

The Stack operation ensures that you will always get the number of watering cycles you desire and at the same time your system will never be under-pressurized because two programs are running simultaneously.

Note: The controller is shipped with Stack active, however, it may be programmed so that multiple programs can be run simultaneously. See Setup.

#### START TIMES

This is used to set the start time for a program. The Program # is shown in the display as a convenience.

EXAMPLE: You wish the program to start watering at 7:10 AM and 4:30 PM

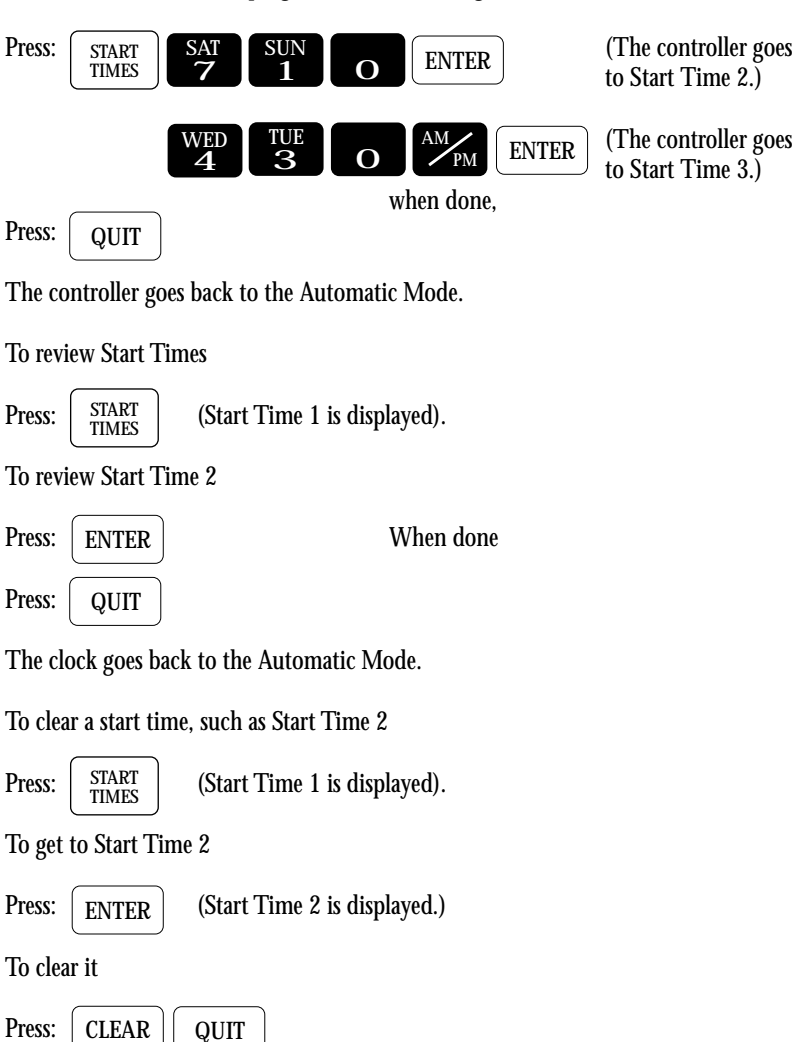

The clock goes back to the Automatic Mode.

#### **REVIEWING PROGRAMS**

A unique feature of the SENTAR controller is its REVIEW feature. At the push of a button, all program information will be displayed. Successive pushes of the REVIEW key cause the information to advance. Another way of reviewing information is to press and hold the Review key. As the key is held the information will automatically advance at a readable rate. Removing your finger from the button causes the scrolling information to stop.

Information in Program 1 will be displayed first, followed by Program 2, 3 and 4.

The information presented is as follows:

- 1. If the Rain Sensor has been Enabled via Setup for this program then: SNSR-WET or SNSR-DRY will be displayed.
- 2. Start Times 1, 2, 3, 4 and 5 (displayed as Start Times).
- 3. Water Days (displayed as W DAY)
- 4. Skip Days (displayed as SD) and the number of days left until the next watering (displayed as LFT)
- 5. Percentage (displayed as PT)
- 6. Stations and their watering times (displayed as STATIONS)
- 7. The total watering time for the program (displayed with H [hrs] and M [minutes])

Note: The watering length shown for each station is the programmed length and will not be changed by the value you may have set for the percentage adjust functions.

Press: QUIT

when done,

The controller goes back to the Automatic Mode

EXAMPLE: You wish to review program 3 only

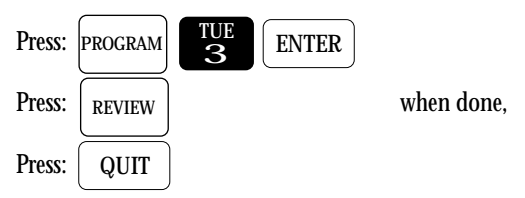

The controller goes back to the Automatic mode.

## MANUALLY ACTIVATED FUNCTIONS WITH EXAMPLES

The Manual Mode offers four different features shown below:

#### MANUAL PROGRAM

This is used to run a program - assuming stations are in the program.

EXAMPLE: You wish to run Program 1.

MANUAL PROGRAM

ENTER (The display Program 1 is

(The display shows a 1 to indicate Program 1 is running. The active stations are also displayed.)

The controller goes back to the Automatic Mode.

To advance to the next station when the program is already watering:

Press: MANUAL

To stop the watering program that is currently running:

Press: CLEAR ( QUIT

The controller goes back to the Automatic Mode.

#### MANUAL STATION

This is used to run a selected station for a selected time.

EXAMPLE: You wish to water station 6 for 25 min.

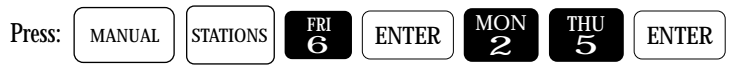

(The display shows station and watering time. As time elapses, watering time will count down. When time ends, the station shuts off. The controller goes back to the Automatic Mode.)

To stop the watering station

Press:

QUIT

The controller goes back to the Automatic Mode.

#### MANUAL MASTER VALVE/PUMP

This is used to run only the Master Valve or Pump for a selected time. The MV/P is designated as Station 0.

EXAMPLE: You wish to run your pump or open the master valve for 4 min.

| Press:   | MANUAL | STATIONS | 0 | ENTER | WED 4 | ENTER |
|----------|--------|----------|---|-------|-------|-------|
| To stop: |        |          |   |       |       |       |
| Press:   | QUIT   | )        |   |       |       |       |

#### MANUAL SYSTEM CHECK/SYRINGE CYCLE

As a convenience for "walk throughs" and service work, the controller has a system check feature built in. This will run each station, from the first to the last, for a selectable time of 1 to 9 mins.

EXAMPLE: For a 3 min. System Check

Press: MANUAL TUE DO NOT PRESS ENTER

CHECK will appear in the display indicating Check Mode. When the last station has watered, the controller goes back to the Automatic Mode.

To advance one station at a time:

Press: MANUAL

To stop this cycle,

Press: CLEAR QUIT

The controller goes back to the Automatic Mode.

Caution: This mode sequentially runs every station in the controller. For example you have a 24 station unit but only use 23 stations, it will still apply power for Station 24 and while doing so will apply power to the Master Valve/Pump terminal.

This could be a problem for a system using a pump because during the period that Station 24 is activated, the pump will be pumping against a closed system. If the system uses a master valve, it will be activated during the period that Station 24 is active and this could cause heating of the master valve's solenoid (if the valve depends on water flow to cool it). Therefore, if all stations are not used, cancel the System Check/Syringe cycle after the last used station has watered.

#### FAULT DETECTION

The SENTAR controller has been equipped with automatic detection of station wiring short circuits which may occur due to improper field wiring or faulty valve solenoids. In the event that a station draws excessive current, the following action will occur:

- 1. The offending station will be immediately turned off.
- 2. The next scheduled station of the program will be started.
- 3. The display will alternate with the following words:

FAULT......PRESS......REVIEW

4. The controller shall chirp once every six seconds signifying the fault condition. Note: "chirping or alarm" may be disabled via the Setup key.

- 5. The controller will continue to execute programs, however, any faulted station(s) will not be turned on again.
- Note: If multiple stations are on simultaneously, and the controller detects an overcurrent fault, all running stations will be diagnosed as faulty.

#### **CLEARING FAULTS**

When the controller has detected station fault(s) the user should press the Review key to determine where the fault(s) have occurred.

When the Review key is pressed the following shall occur:

- 1. The display shall now show FAULT (alternating display stops) while station lights illuminate to show which station(s) short circuits have occurred. The audible chirp will also be suspended.
- 2. At this point the fault(s) can be cleared by pressing Clear. Once cleared, all faulted stations will be energized on the next watering cycle and the audible chirp shall not resume. The controller shall return to the automatic mode.

#### THIS PAGE INTENTIONALLY LEFT BLANK.

# ADVANCED SETUP PROGRAMMING

In addition to the many operating features available in your SENTAR controller, there are a number of programmable features available. (See User Programmable Features on page 3.)

| Function                   | Option             | Default                        |  |
|----------------------------|--------------------|--------------------------------|--|
| Master Valve Used          | Uses, Does Not Use | 1,2,3,4 (all programs enabled) |  |
| Stack (Overlap Protection) | On, Off            | On                             |  |
| Delay (Station Delay Time) | 0-255 seconds      | 000 (feature disabled)         |  |
| Code (Security Code)       | None               | 0000 (feature disabled)        |  |
| Sensor Used                | Uses, Does Not Use | (all programs disabled)        |  |
| Alarm                      | On, Off            | On                             |  |

#### Setup Options and Controller Defaults

By simply pushing the Setup key, you can program the following functions. Successive pushing of the Setup key will allow you to advance to the next setup feature.

#### MASTER VALVE/PUMP (MV/P)

Using this feature allows you to program a master valve or pump to be activated when program 1, 2, 3, or 4 is activated.

EXAMPLE: You want a pump to go on when Programs 1 and 3 are running.

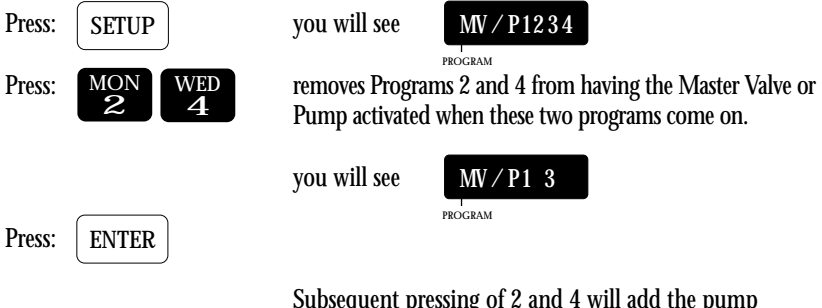

Subsequent pressing of 2 and 4 will add the pump activation feature back into Programs 2 and 4.

#### STACK or NO STACK

This feature allows you to run your programs one after another (Stack) or at the same time (No Stack). Where volume of water and pressure will allow, you have the option of running several stations from different programs at the same time.

Note: The maximum current draw cannot exceed 1 amp per station, and 1.5 amps for the controller.

EXAMPLE: You have a 30 station controller, and watering must be completed by 7:00AM and cannot begin until 2:00 AM (5 hours total). You can put: Station 1 through 7 in Program #1 Station 8 through 14 in Program #2 Station 15 through 21 in Program #3 Station 22 through 30 in Program #4

Now set up your run times for each station, and the start time of 2:00AM. You must be sure not to have any program go over the 5 hours total run time (check in review mode). You must also ensure your system can supply the volume of water required to supply 4 stations at one time.

To activate No Stack feature:

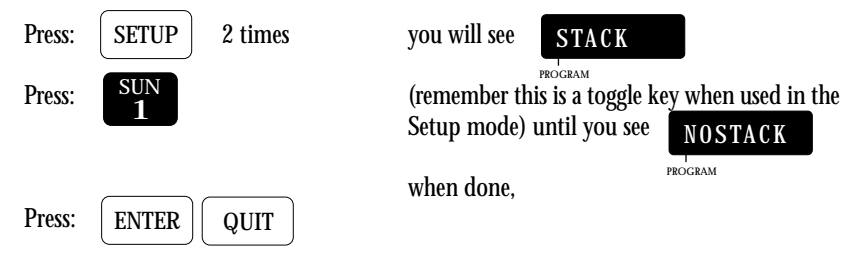

#### DELAY

This feature allows you to program a delay time between stations. A programmable delay can be useful to allow stations to reach a steady state condition before energizing the next station.

EXAMPLE: You want to have a 68 second delay time between stations being turned on

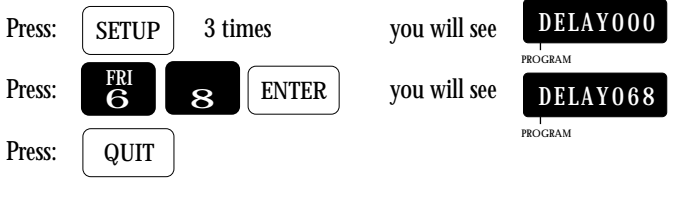

Note: Screen will read seconds only up to 255 seconds.

#### SECURITY CODE

Note: This feature should only be used where security is limited.

The SENTAR controller has the capability to enter a password code which must be entered before any function(s) can be executed. This code can be up to 4 numbers long. Use a number that can be easily remembered, and have it written down should you forget.

#### Entering A New Security Code

EXAMPLE: You wish to enter the year you were born as a code 1960

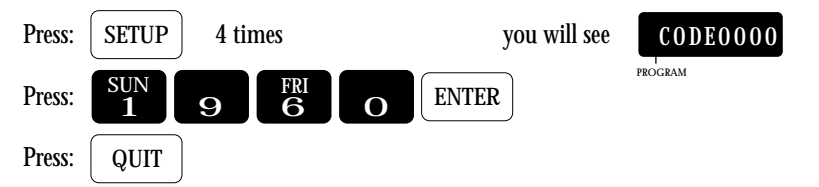

#### **Enabling Security Code**

Once you have completed operating or making changes to your controller you can enable the security code:

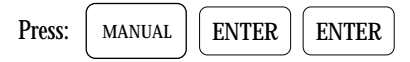

The controller will go back to the Automatic Mode.

Should you forget to enable the security code, the code will automatically become enabled at midnight and no one will be allowed to operate the controller without first entering the security code.

During the same day as you have entered the code, you can go back and change or erase it by following the example below.

Disabling Security Code (LOCKED Controller)

Once the Security Code feature has been enabled, it will be necessary to enter the security code every time you wish to operate or change your controller.

To disable the security code used in the example above:

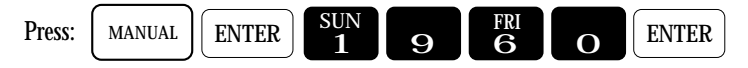

#### **Eliminating Security Code**

To eliminate the Security Code completely, first disable code as described above, then:

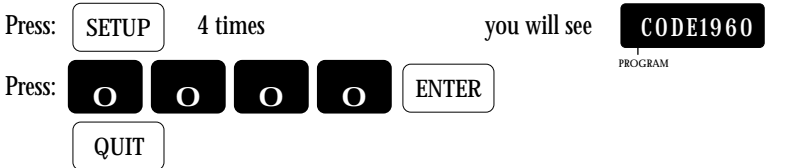

#### SENSOR

Note: When this symbol  $\times$  appears in the beginning of the display screen, it indicates that the Sensor is reading "Wet", and one or more programs that are enabled for sensor operation have started. No stations, however, shall water due to the wet condition.

The SENTAR Controller has the ability to affect irrigation based on an external rain sensor or remote switch, such as a Moisture Sensor. This feature can be programmed by individual program, so that one or more programs will cease watering as long as the rain sensor is active.

The external sensor or switch must be of the type which is Closed when there is no rain detected, and opens when rain is detected or it is desired to suspend irrigation. Most commercial rain sensors are of this type. See the wiring instructions on page 7.

EXAMPLE: You have program 4 set up to operate your outdoor lighting, however you also have a rain sensor connected to your SENTAR.

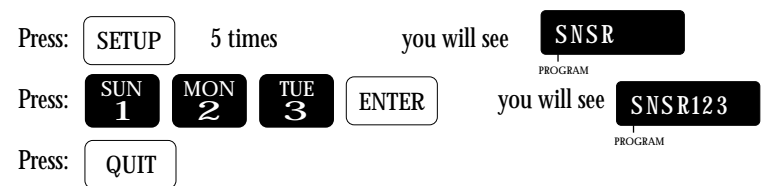

Once programmed in the above manner, the designated program(s) will not turn on any stations unless the rain sensor terminals labeled 1 & 2 are shorted together, either by an external switch or the appropriate rain sensor.

The status of the rain sensor can be determined by pressing the Review key repeatedly or holding it down until the display shows the word SNSR- followed by Wet or Dry. If Dry, the controlled program(s) will operate normally. If Wet, no irrigation will take place on those program(s). Additionally, when a program is scheduled to operate, an asterisk will appear in the leftmost location in the display IF the external sensor has detected rain, or the external switch is Open.

Note: The external sensor is independent of the Rain Switch on the front of the controller. Leave the switch in the Automatic Watering position.

To reinstate program 4 into the Sensor Mode:

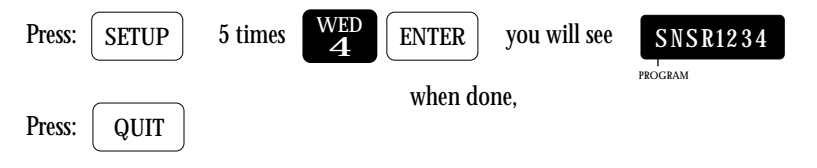

#### ALARM

The SENTAR controller is equipped with an audible alarm feature which notifies the operator if a field wire fault has been detected.

To program this alarm:

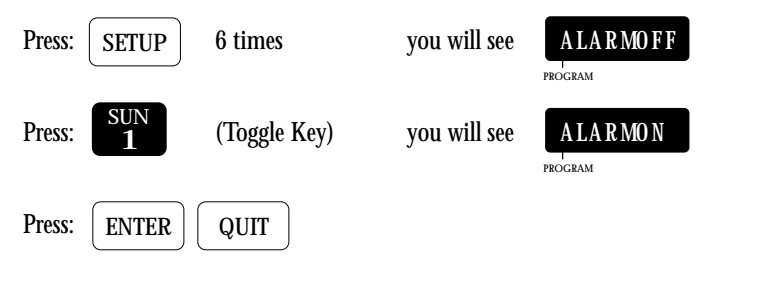

#### THIS PAGE INTENTIONALLY LEFT BLANK.

# TROUBLESHOOTING

| Symptom                                  | Action                                                                                                    |  |  |  |
|------------------------------------------|----------------------------------------------------------------------------------------------------|--|--|--|
| Display is blank                         | 1. Ensure controller has power and all wires are properly connected. (page 6)                                                                                                    |  |  |  |
|                                          | 2. Check secondary voltage of transformer for 24 VAC                                                                                                    |  |  |  |
| No stations turn on<br>automatically     | <ol> <li>Is the controller in Automatic Mode?         <ul> <li>If No - Press QUIT</li> </ul> </li> <li>Ensure the Rain Switch is in the "Auto Watering" position.</li> <li>Does * appear in left most position of display? Yes - Rain Sensor is enabled and is reading a wet condition (see SETUP)</li> <li>Ensure that the Master Valve wiring and SETUP is correct (page 9, 31).</li> <li>Activate Manual System Check (page 28) If station turns on, review programs: (page 26)</li> </ol> |  |  |  |
|                                          | <ul> <li>Water Days</li> <li>Station Runtimes</li> <li>Percentage Valid</li> <li>Start Times</li> </ul>                                                                                                    |  |  |  |
| Display alternates with FAULTPRESSREVIEW | A problem with station field wiring has occurred (page 29).                                                                                                    |  |  |  |
| A station remains on                     | <ul> <li>Place Rain Switch in "No Watering" position.</li> <li>If station remains on then: <ul> <li>Check for dirt in valve's solenoid which will cause the solenoid to stick</li> <li>Check for obstructions in valve, or torn diaphragm</li> </ul> </li> <li>If station goes off then: <ul> <li>Check station's programmed watering time</li> <li>Check program percentage</li> </ul> </li> </ul>                                                                                           |  |  |  |
| Flashing Time<br>in Display              | The time has been lost (see SET TIME page 19)                                                                                                    |  |  |  |

# RAIN MASTER LIMITED WARRANTY

Rain Master Irrigation Systems Inc. warrants to the first customer purchaser that this Rain Master brand product (the "product"), when shipped in its original container, will be free from defective workmanship, and materials and agrees that it will, at its option, either repair the defect or replace the defective product or part thereof at no charge to the purchaser for parts or labor for the time period set forth below.

This warrant does not apply to any appearance items of the product nor to any product the exterior of which has been damaged, or defaced, which has been subjected to misuse, abnormal service or handling, or which has been altered or modified in design or construction. (See additional exclusion below).

In order to enforce the rights under this limited warranty, the purchaser should ship or carry the product to a Rain Master authorized service depot, or send product prepaid to Rain Master at the address below (ensuring product is packaged correctly for shipment).

For nearest location, call Rain Master Service Center 1-805-527-4498.

This limited warrant described above is in addition to whatever implied warranties may be granted to purchasers by law.

(Åll implied warranties including the warranty of merchantability, and fit for use are limited to the period(s) from date of purchase set forth below).

Neither the sales personnel of the seller nor any other person is authorized to make any warranties other than those described above, or to extend the duration of any warranties beyond the time period described herein.

The warranties described above shall be the sole and exclusive warranties granted by Rain Master Irrigation Systems Inc. and shall be the sole and exclusive remedy available to the purchaser. Correction of defects, in the manner and period of time described herein, shall constitute complete fulfillment of all liabilities and responsibilities of Rain Master to the purchaser with respect to the product, and shall constitute full satisfaction of all claims, whether based on contract, negligence, strict liability or otherwise.

In no event shall Rain Master be liable or in any way responsible, for any damages or defects in the product which were caused by repairs or attempted repairs performed by anyone other than a Rain Master service dealer or center. Nor shall Rain Master be liable or in any way responsible for an incidental or consequential economic or property damage. Some states do not allow the exclusion of incidental or consequential damages, so the above exclusion may not apply to you.

This limited warranty does not apply to improper installation or grounding, acts of God, such as lightning and/or power surges, floods, earthquakes, hurricane, tornados, vandalism etc.

RME SENTAR models SE, SE-T and SE-B carry a 5 year limited warrant from date of purchase

#### SERVICE

Should it be necessary to require servicing of your controller, contact your local Rain Master distributor or contact Rain Master at 1-805-527-4498 for a listing of distributors in your area.

When sending a controller or a component of the controller back to be serviced, ensure it is properly protected with a soft packaging material, and that the box will withstand normal shipping abuses. Enclose a complete description of the type of problem that is occurring, and be sure to put your name, address and phone number where you can be reached.

WARNING: This equipment has been tested and found to comply with the limits for Class A digital device pursuant to Part 15 of the FCC Rules. These limits are designed to provide reasonable protection against harmful interference when the equipment is operated in a commercial environment. This equipment generates, uses, and can radiate radio frequency energy and , if not installed and used in accordance with the instructions manual, may cause interference to radio communications. Operation of this equipment in a residential area is likely to cause interference in which case the user will be required to correct the interference at his own expense.

The user is cautioned that changes and modifications made to the equipment without approval of the manufacturer could void the user's authority to operate this equipment

# **ORAIN MASTER.**

1825-103 Surveyor Ave. Simi Valley, CA 93063 Tel (805) 527-4498 Fax (805) 527-2813